## SVPN QUICK GUIDE (INTERNATIONAL)

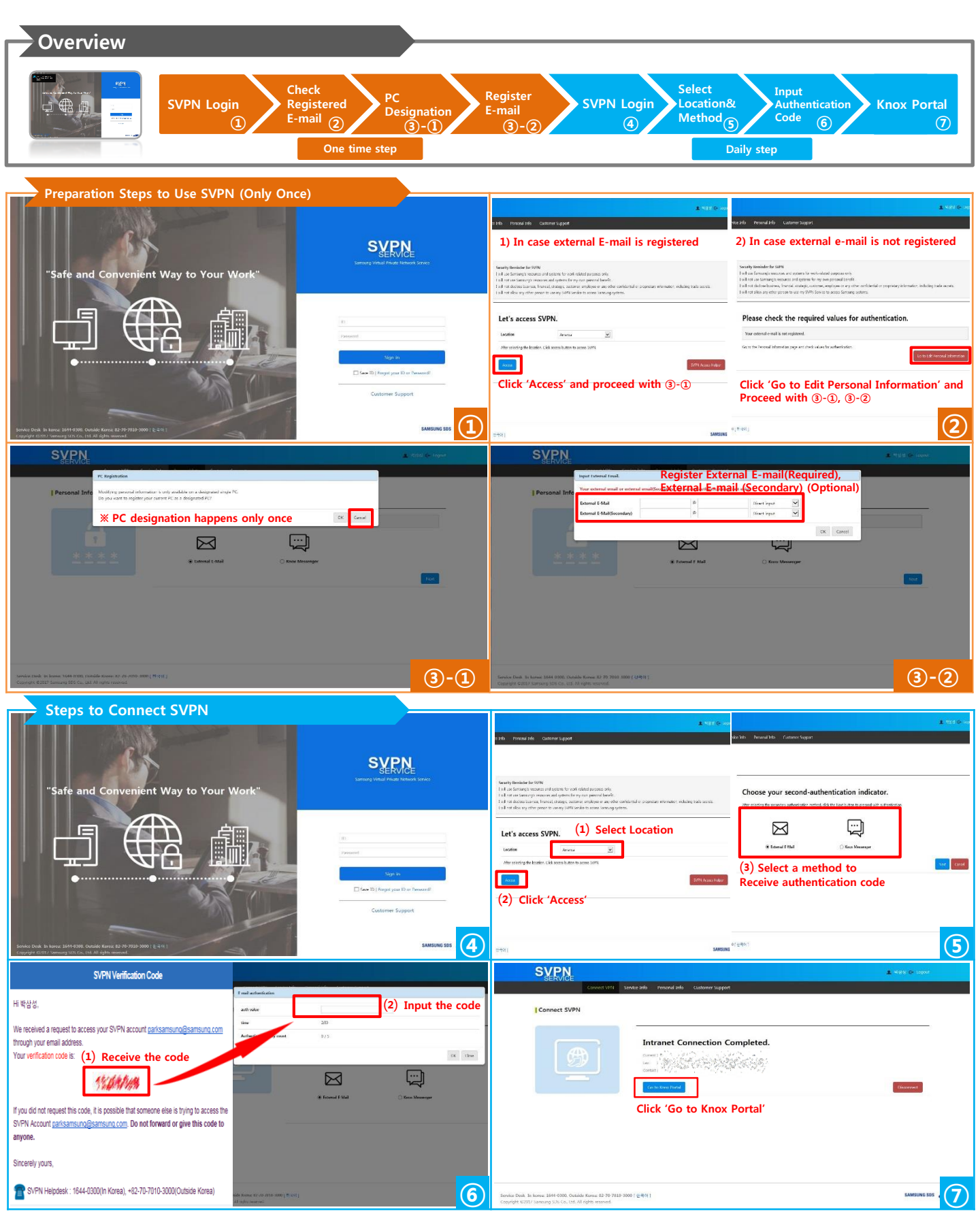